## ليوحت led ةادأ تزجنأ انأ عيطتسي فيك (DLC)

تايوتحملا

/ ءالمعلاا ةدعاسمل تاميلعتلا هذه ريفوت متي :طقف يجراخلا كيرشلا / ليمعلاا مادختسال تالكشم كيرشلا / ليمعلا هجاو اذإ .ةلكشملا لحل مەسفنأب ءارجإلا ذيفنت ىلع ءاكرشلا صيخرتلا معد مادختساب ةلاح حتف نم هنيكمت ىجريف ،تاداشرإلا يف (https://www.cisco.com/go/scm) هذه ذيفنت مدع ىجري .تالكشملا هذه لح يف ةدعاسملل (https://www.cisco.com/go/scm) . صيخرتلا معد قيرف جراخ Cisco نم ايلخاد ادروم تنك اذإ كسفنب تاءارجإلا

:يلي ام رفوت نم دكأت ،ءدبلا لبق

- باسح Cisco.com باسح.
- زاهجلا ىلإ لوصولا
- مدختسملا لوصو وأ يكذلا باسحلا لوؤسم •

ليثم وأ ديدج زاهج ةيقرت متت ثيح صيخرتلا ليوحت ةيلمع وه (DLC) زاهجلا حابصم ليوحت يكذلا جمانربلا ريدم يف هليجست دنع يكذلا صيخرتلا ىل يديلقتلا صيخرتلا نم جتنم Cisco زاهجل (CLI) رماوألا رطس ةهجاو نم ةرشابم DLC ءارجإ ذيفنت نكمي .(Cisco (CSSM) نم ىلع تانايبلا تاعومجم صيخارت عيمج ليوحت نامضل يكذلا صيخرتلا ةباوب نم وأ ددحملا .ةيكذ صيخارت ىل مئادلا وأ يكيسالكلا (RTU) مادختسالا قح صيخرت نم ايئاقلات زاهجل

زاهجلا حابصم ليوحت نيكمت

ىل كەناي تانايب مادختساب لوخدلا لجسو <u>Cisco Software Central</u> ىل لقتنا 1: قوطخلا cisco.com

ىنميلا ايلعلا ةيوازلا يف يكذلا باسحلا ديدحت ةادأ نم يكذلا باسحلا ددح :2 ةوطخلا

ةيكذلاا جماربلاا ريدم مسق نمض صيخارتلاا ةرادإ قوف رقنا :3 ةوطخلا

تادادعإ رز ىلع رقنا مث ،يكذ صيخرت ىلإ ليوحت بيوبتلا ةمالع ىلإ لقتنا :4 ةوطخلا (يكذلا صيخرتلا مسق ىلإ زاهجلا حابصم ليوحت رهظي) .ليوحتلا

ةيلاتلا تارايخلا دحأ ديدحتب DLC نيكمت كنكمي :5 ةوطخلا

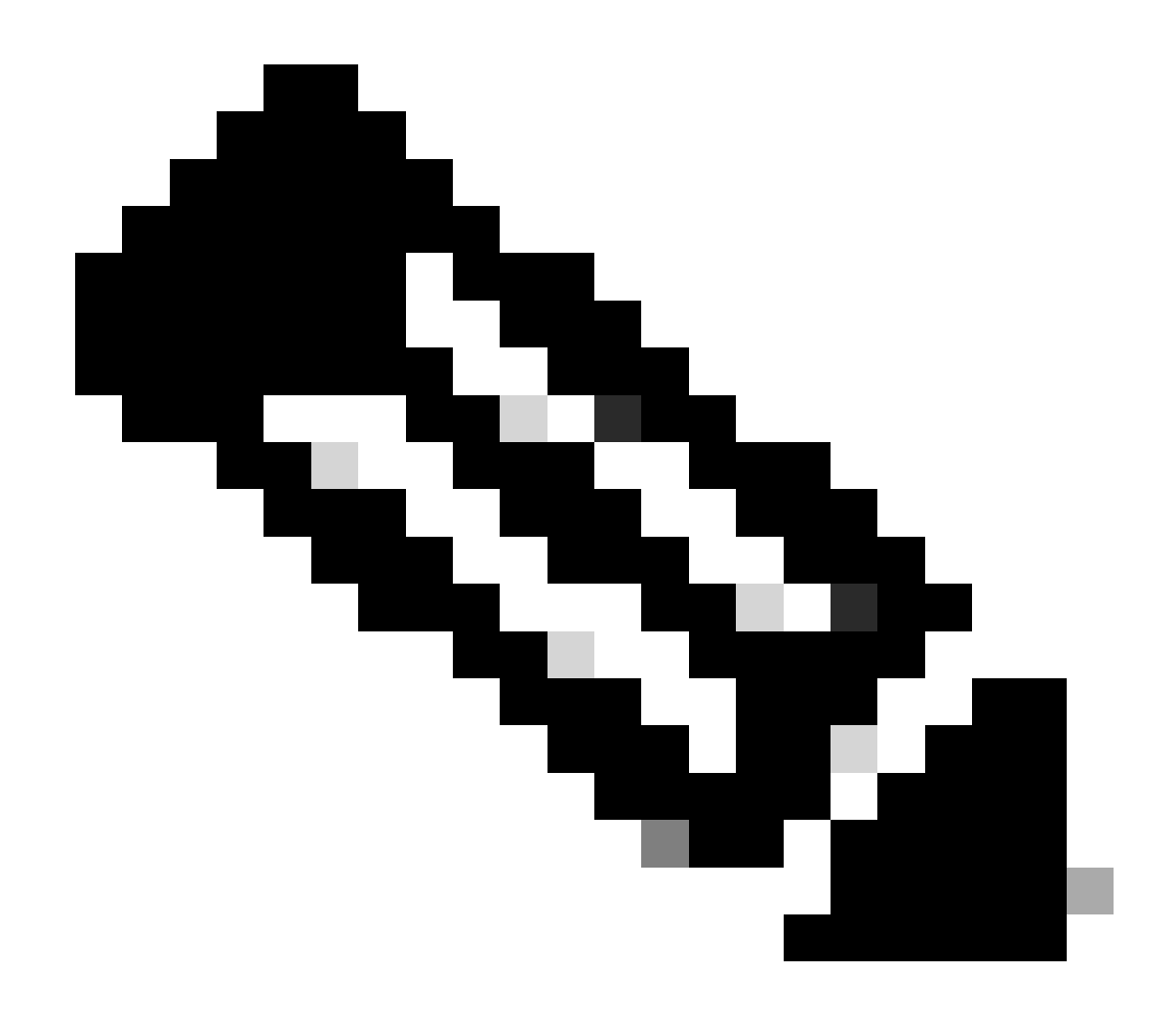

لوؤسمب لاصتالا ىجريف ،DLC نيكمتل لوصولا قح كيدل نكي مل اذإ :ةظحالم كيدل "يكذلا باسحلا"

ةيرهاظلا تاباسحلا عيمج ىلع اەنيكمت مت :أ 5 ةوطخلا

ةيرهاظلا تاباسحلا ةفاك نيكمتل رايخلا اذه ديدحت دعب ظفح قوف رقنا •

ةددحملا ةيرهاظلا تاباسحلا يف نيكمت :ب 5 ةوطخلا

ةمئاقلاا عبرم نم ،يكذ صيخرت ىلإ ليوحت - ةيضارتفا تاباسح ديدحت راوحلا عبرم يف • رقنا مث ،هل DLC نيكمت ديرت يذلا يرهاظلا باسحلا ددح ،ةحاتملا ةيرهاظلا تاباسحلا قيرهاظلا تاباسحلا ةمئاقلا عبرم ىلإ ددحملا يرهاظلا باسحلا لقنل مهسلا قوف ليوحتلا تادادعإ ةحفص يف ظفح رقنا مث .OK قوف رقناو .ةددحملا

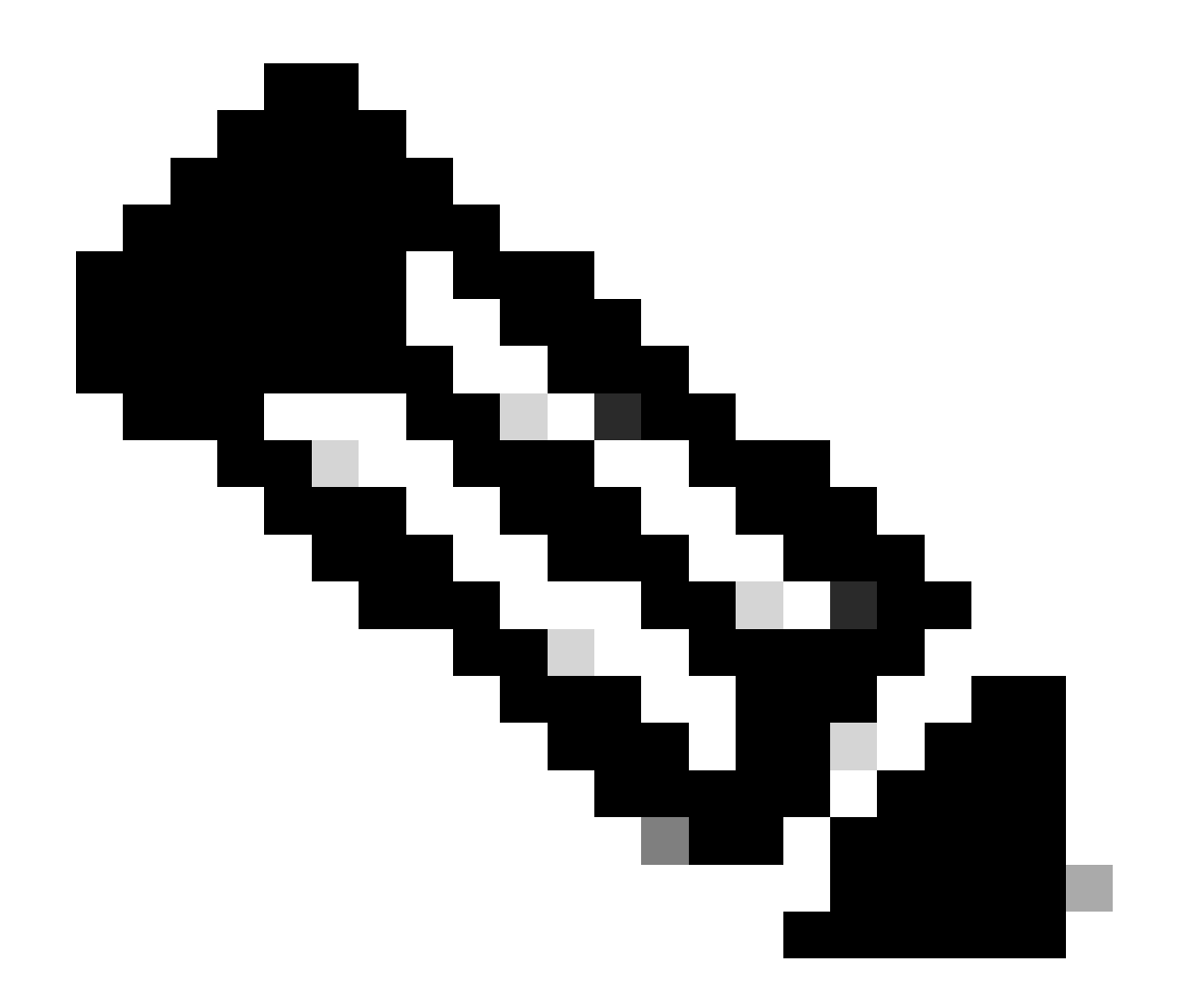

رقنا ،ةددحملا ةيرەاظلا تاباسحلا ةمئاق عبرم نم يرەاظلا باسحلا ةلازال :ةظحالم ەليوحتل مەسلا قوف رقنا مث ،ەتلازا ديرت يذلا يرەاظلا باسحلا ددح .ريرحت قوف قفاوم قوف رقنا ،ةحاتملا ةيرەاظلا تاباسحلا ةمئاق عبرم ىلا

يكذ باسح مادختساب كزاهج ليجست

ىل القتنا :1 قوطخلا <u>Cisco Software Central</u> ىل القتنا :1 قوطخلا Cisco.com

ىنميلا ايلعلا ةيوازلا يف يكذلا باسحلا ديدحت ةادأ نم يكذلا باسحلا ددح :2 ةوطخلا

ةيكذلاا جماربلاا ريدم مسق نمض صيخارتلاا ةرادإ قوف رقنا :3 ةوطخلا

زمرلا ةيحالص ءاەتنا ةلاح يف ،"درج" بيوبتلا ةمالع نمض يرەاظلا كباسح ددح :4 ةوطخلا يلي امب مق ،زيمملا. ةشاش ماظنلا ضرعي) ."ماع" بيوبتلا ةمالع لفسأ ديدج زيمم زمر رزلا قوف رقنا :5 ةوطخلا (زيمم ليجست زمر ءاشنإ

لقح يف ليجستلل زيمملا زمرلا ةيحالص اهدعب يەتنت يتلا مايألا ددع لخدأ :6 ةوطخلا "دعب ةيحالصلا ءاەتنا"

زمر ءاشنإب تمق كنأ دكؤت مالعإ ةلاسر ماظنلا ضرعي) .زيمم زمر ءاشنإ قوف رقنا :7 ةوطخلا (.حاجنب كب صاخلا يرهاظلا باسحلل زيمم)

ماع" بيوبتلا ةمالع يف زيمملا زمرلا عقوم ددحف ،حلاص زيمم زمر كيدل ناك اذإ :8 ةوطخلا" جتنملا ليثم ليجستل زيمملا زمرلا لودج نمض.

تاءارجإ قوف رقنلاب ەخسن وأ زيمملا زمرلا ليزنت :9 ةوطخلا

لالخ نم "يكذلا باسحلا" مادختساب زاهجلا ليجستل زيمملا زمرلا اذه مدختساً :10 ةوطخلا كزاهج يلإ لوخدلا ليجست

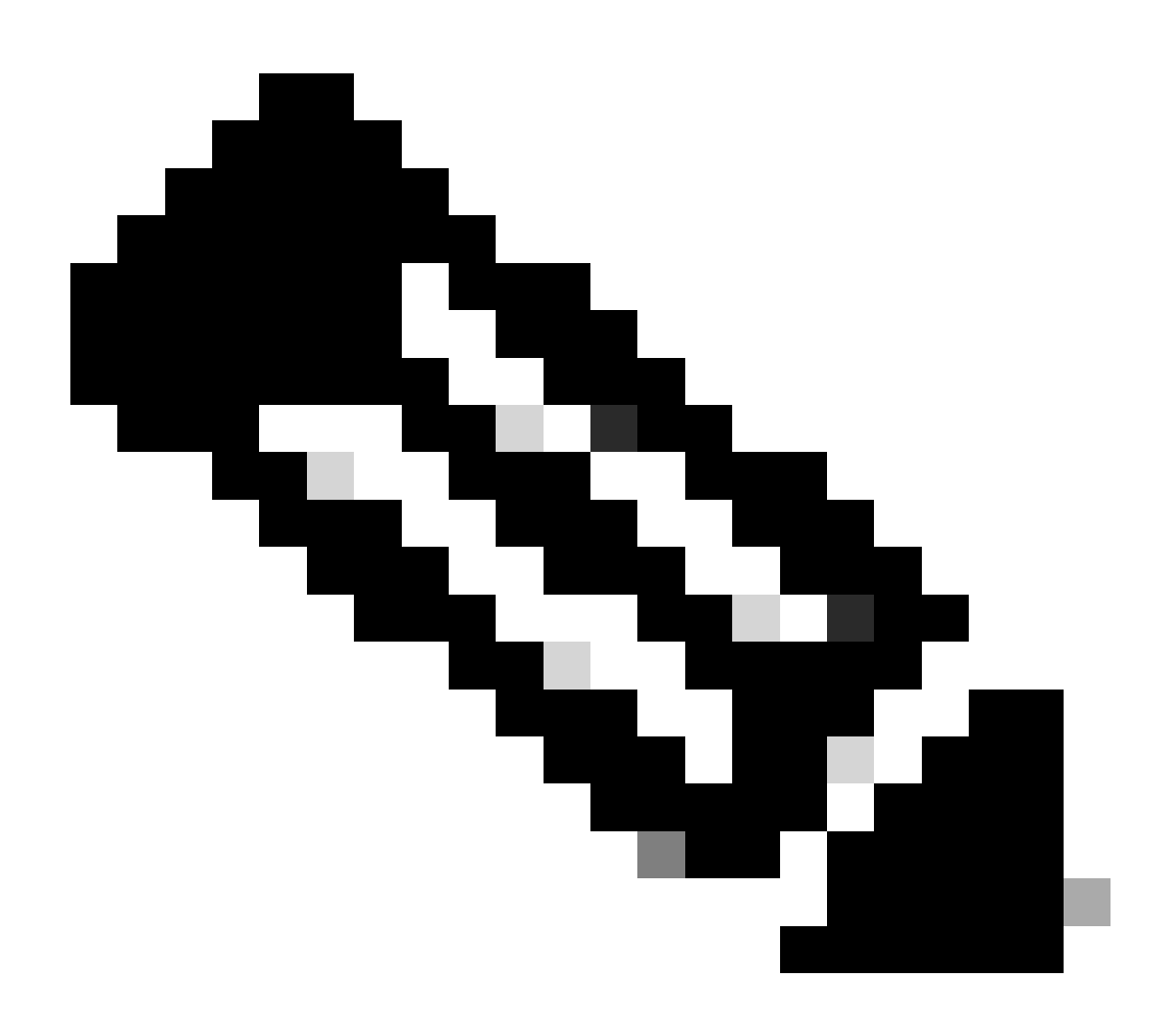

ىلٍا اەليوحت متي ،زاەجلا ىلع ةلەؤملا صيخارتلا عيمج ليجست درجمب :ةظحالم تحت "ليوحتلا تاظوفحم" يف زاەجلاب ةصاخلا ليوحتلا ةلاح رفوتت .ةيكذ صيخارت يكذلا صيخرتلا ىلإ ليوحت بيوبتلا ةمالع

اهحالصإو ءاطخألا فاشكتسأ

- ا <u>قلاح ريدم</u> يف صيخرت ةلاح حتفا ؟CSSM يف زاهجلا ليجست ءانثأ أطخ ىلع تلصح له .1 جماربلا صيخرت رايخ مادختساب <mark>(SCM) معدل.</mark>
- ىلٍا جاتحاً يتلاا تاءارجإلاا عيمج يه امو DLC ءاداً يننكمي فيك ،OnPrem مدختساً اناً .2 جماربلاا صيخرت رايخ مادختساب <u>(SCM) معدلا ةلاح ريدم</u> يف صيخرت ةل اح حتفا ؟اهعابتا.
- صيخارتلا دجأ ال نكلو ،"صيخرتلل يكذلا ليوحتلا ليغشت ءدب" نيكمتب تمق دقل .3 رايخ مادختساب <u>(SCM) معدلا ةل اح ريدم</u> يف صيخرت ةلاح حتفا .CSSM ةباوب يف جماربلا صيخرت

يف صيخرت ةلاح حتف ءاجرلاف ،اەتجلاعم نم نكمتت ملو ،ةيلمعلا ەذە يف ةلكشم كتەجاو اذإ جماربلا صيخرت رايخ مادختساب <u>(SCM) معدلا قلاح ريدم</u>.

<u>انه</u> لاسرالا يجري ،دنتسملا اذه يوتحم لوح تاظحالم يلع لوصحل.

ةمجرتاا مذه لوح

تمجرت Cisco تايان تايانق تال نم قعومجم مادختساب دنتسمل اذه Cisco تمجرت ملاعل العامي عيمج يف نيم دختسمل لمعد يوتحم ميدقت لقيرشبل و امك ققيقد نوكت نل قيل قمجرت لضفاً نأ قظعالم يجرُي .قصاخل امهتغلب Cisco ياخت .فرتحم مجرتم اممدقي يتل القيفارت عال قمجرت اعم ل احل اوه يل إ أم اد عوجرل اب يصوُتو تامجرت الاذة ققد نع اهتي لوئسم Systems الما يا إ أم الا عنه يل الان الانتيام الال الانتيال الانت الما